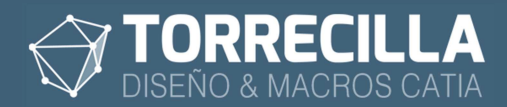

# Instalación macros TORRECILLA v2.8

## 1. Descarga

En la web **https:\\torrecillacatia.com\forum** en la sección MACROS tienes acceso a la compra o descarga en modo de evaluación de **macros y features TORRECILLA**.

Durante el proceso de compra o descarga de la versión de evaluación te enviamos un mail con un **código de instalación** y un **enlace de descarga** de los programas de instalación y desinstalación de las macros llamados:

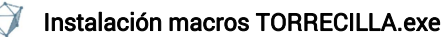

Desinstalar macros TORRECILLA.exe

## 2. Proceso de instalación

Las macros se suministran bajo los acuerdos de licencia disponibles en los enlaces siguientes:

- Para la versión de prueba: https://torrecillacatia.com/forum/acuerdo-de-licencia-macros-torrecilla-v-prueba
- Para la versión operativa: <u>https://torrecillacatia.com/forum/acuerdo-de-licencia-macros-torrecilla-v-operativa</u>

Cada licencia solo funciona en un solo equipo y ha de ser instalada previamente con el programa de instalación.

Si necesitas ejecutar las macros en varios equipos deberás de adquirir nuevas licencias o podrás desinstalar la licencia de un equipo en el que previamente haya sido instalada e instalarla en uno diferente.

Para poder instalar esta macro necesitarás descargar el programa de instalación gratuito disponible en el enlace siguiente:

https://torrecillacatia.com/forum/instalar-macros-torrecilla

Para poder descargarlo tendrás que *loguearte* en la web con el nombre de usuario con el que hiciste la compra de la macro, con una cuenta de usuario existente, o crear una nueva cuenta gratuita:

Página de loguin: https://torrecillacatia.com/forum/user/login

Página de creación de nuevo usuario: https://torrecillacatia.com/forum/user/register

Descarga el programa Instalación macros TORRECILLA.exe

Descomprímelo en una carpeta de tu ordenador.

### Lanza el programa

Se te pedirán que confirmes el inicio del programa con permisos de administrador.

Aparecerá la siguiente ventana:

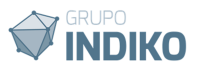

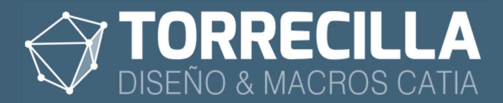

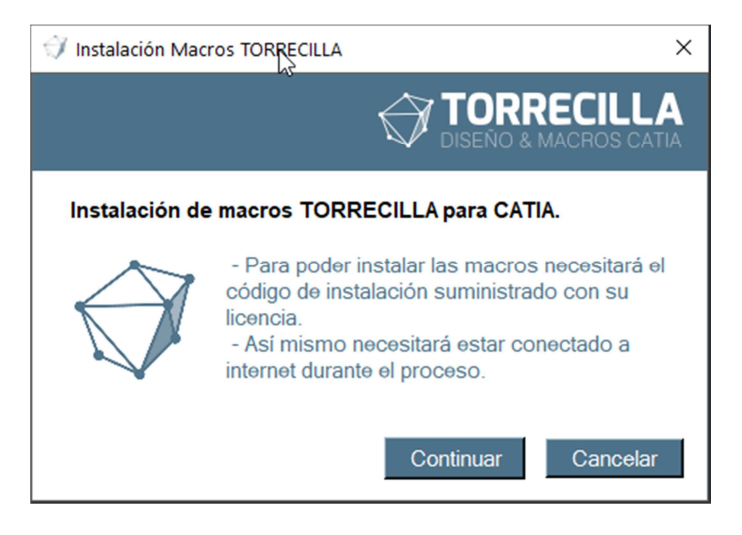

Pulsa en el botón Continuar.

| Instalación Macro                                                              | RECILLA                                                                         |                                                      |
|--------------------------------------------------------------------------------|---------------------------------------------------------------------------------|------------------------------------------------------|
|                                                                                |                                                                                 | ORRECILL                                             |
|                                                                                |                                                                                 |                                                      |
| Por favor, introduza aqu<br>enviamos por mail en e                             | ií el código de instalaci<br>I proceso de compra.                               | ón de licencia que le                                |
| Si ha extraviado su cód<br>entrando en la web http:<br>usuarios de comprar y a | igo o no es correcto pu<br>s:\\torrecillacatia.com lo<br>accediendo a su zona o | uede recuperarlo<br>ogueándose con el<br>de pedidos. |
| Código de licencia                                                             |                                                                                 |                                                      |
|                                                                                |                                                                                 | Validar                                              |
|                                                                                |                                                                                 |                                                      |

En la siguiente ventana debes de introducir el **código de instalación** que te enviamos por mail cuando compraste la macro desde la web o descargaste la versión de prueba.

Este código se utiliza para autorizar la instalación de las macros adquiridas.

Guarde este código en un lugar seguro. Lo necesitará cada vez que quiera instalar cualquiera de las macros adquiridas con su pedido. Si lo pierde podrá recuperarlo en la web en las preferencias del usuario de compra.

#### **IMPORTANTE**:

No comparta el código de instalación con ninguna persona no autorizada. Cada instalación realizada con este código consumirá una licencia por equipo.

Si desea mover una licencia de un equipo a otro desinstálela e instálela en el nuevo equipo.

Las licencias de prueba tienen una caducidad de 15 días y las de producción no caducan y se pueden utilizar de forma indefinida.

Para poder continuar hay que introducir un código de instalación válido y pulsar en Validar.

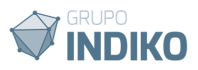

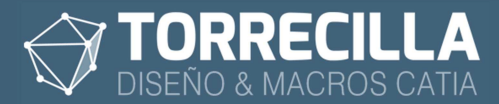

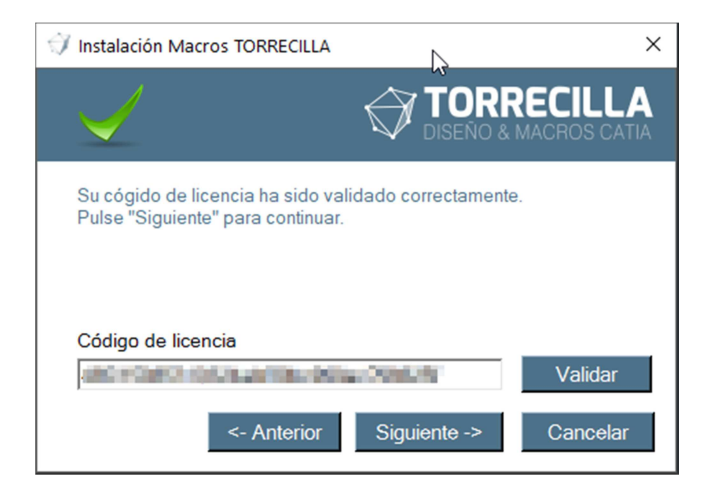

Si la validación ha sido correcta se mostrará esta ventana de confirmación.

Durante este proceso de instalación el programa necesita conectarse a nuestros servidores en https://torrecillacatia.com para poder validar el código y descargar los archivos de las macros.

Se necesitará:

- tener acceso a internet sin problemas.
- tener acceso hacia la dirección IP 164.138.208.219.
- tener autorización a salir por el puerto 3306 (para la descarga de los ficheros) y por el puerto 587 (para el envío del acuerdo de licencia).

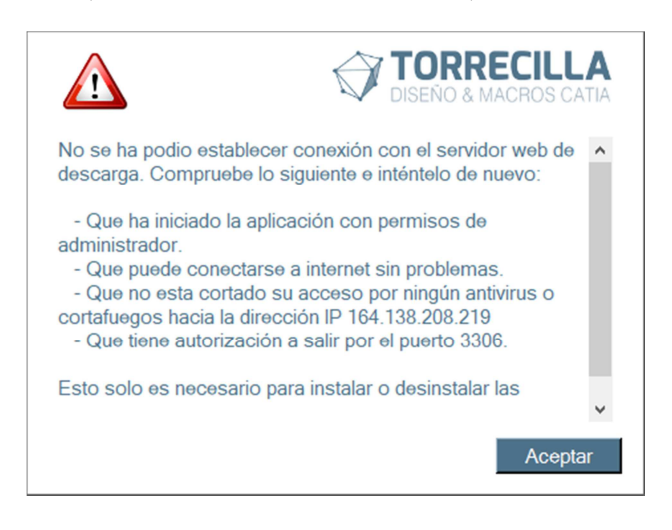

En caso de tener problemas de acceso con internet o cualquiera de las causas anteriores se mostrará el mensaje mostrado en la figura.

Si te aparece este mensaje verifica que no tienes bloqueado tu equipo por ningún antivirus, cortafuegos o router, el acceso a internet, a la IP y puertos descritos antes.

Si todo ha ido bien para continuar pulsa en "Siguiente ->"

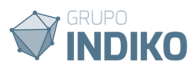

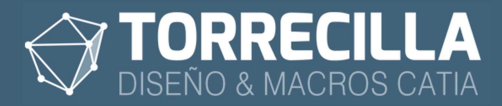

| Ø1                                                                             | 🗸 Instalación Macros TORRECILLA              |     |     |    |       |                                 |               |          |          |     |
|--------------------------------------------------------------------------------|----------------------------------------------|-----|-----|----|-------|---------------------------------|---------------|----------|----------|-----|
| Macros disponible para su<br>pedido nº 485 TORRECILLA<br>DISEÑO & MACROS CATIA |                                              |     |     |    |       |                                 |               |          |          |     |
| Se                                                                             | Seleccione las macros que se pueden instalar |     |     |    |       |                                 |               |          |          |     |
|                                                                                | Macro                                        |     |     |    |       | V.                              | Lic.          | Inst.    | Dem.     |     |
| ۰.                                                                             | Insertar Textos                              | 3D  |     |    |       | 1.1                             | 1             | 0        | True     |     |
|                                                                                | Textos 3D                                    |     | 1.1 | 1  | 0     | True                            |               |          |          |     |
|                                                                                | Insertar Textos                              |     | 1.1 | 10 | 0     | False                           |               |          |          |     |
|                                                                                | Textos 3D                                    | 1.1 | 10  | 0  | False |                                 |               |          |          |     |
|                                                                                |                                              |     |     |    |       |                                 | 1             | ٥        | True     | -   |
| Ma                                                                             | Macros que no se pueden instalar             |     |     |    |       |                                 |               |          | _        |     |
|                                                                                | Calcular dimension                           | V.  | 1   | 1  | True  | Lam                             | sa<br>acro va | ecta inc | ebelete  | Par |
| <u> </u>                                                                       | Calcular dimension 1.1                       |     |     | 1  | True  | Lam                             | acro ya       | ecta int | stalada. | Par |
| -                                                                              | Colordan dimension 1.1 10                    |     |     | 1  | Enlag | Lam                             | acio ya       | coto int | stalada. | Par |
| -                                                                              | Calcular dimension 1.1 10                    |     |     | 1  | False | La macro ya esta instalada. Par |               |          | Par      |     |
|                                                                                | Insertar Calcular di                         | 1.1 | 10  | 1  | raise | Lam                             | асто уа       | esta Ins | staid0a. | raf |
| •                                                                              |                                              |     |     |    |       |                                 |               |          |          | F   |
| <- Anterior Siguiente -> Cancelar                                              |                                              |     |     |    |       |                                 |               |          |          |     |

Se mostrará una pantalla con dos secciones donde veremos las macros que hemos adquirido separadas en dos cuadros, con las que se pueden instalar y con las que no es posible instalar.

| Seleccione la | as macros o | que se | pueden | instalar |
|---------------|-------------|--------|--------|----------|
|---------------|-------------|--------|--------|----------|

|    | Macro               | V.  | Lic. | Inst. | Dem. 🔺 |
|----|---------------------|-----|------|-------|--------|
| ۰. | Insertar Textos 3D  | 1.1 | 1    | 0     | True   |
|    | Textos 3D           | 1.1 | 1    | 0     | True   |
|    | Insertar Textos 3D  | 1.1 | 10   | 0     | False  |
|    | Textos 3D           | 1.1 | 10   | 0     | False  |
| •  | Coloree mecanizadoe | 12  | 1    | 0     | True   |

En la tabla superior se listan todas las macros que hemos comprado y que tienen una licencia de instalación disponible y no hemos instalado en nuestro equipo.

Solo se puede instalar una licencia por equipo. Si queremos mover una licencia instalada en un equipo a otro diferente, habría que desinstalarla primero del equipo en el que se encuentre e instalarla después en el nuevo.

#### **IMPORTANTE:**

Mantenga un registro de los equipos en los que ha instalado las licencias. En caso de no saber en qué equipos están instaladas las macros no podrá desinstalarlas para liberar las licencias y poder instalarlas en otros equipos.

Las columnas indican lo siguiente:

- Macro: nombre de la macro o Feature a instalar
- V.: Versión actual de la macro o Feature a instalar
- Lic.: Número de licencias compradas para esta macro
  - Inst.: Número de instalaciones realizadas o licencias consumidas en este momento.
- **Dem.:** Identifica si la macro o feature es una versión de prueba (True) o es una versión funcional (False).

Si una licencia ya se ha instalado en nuestro equipo, para poder volver a instalar hay que desinstalarla primero.

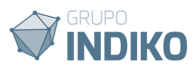

#### Macros que no se pueden instalar

|    | Macro                | V.  | Lic. | Inst. | Dem.  | Causa                           |
|----|----------------------|-----|------|-------|-------|---------------------------------|
| ۰. | Calcular dimension   | 1.1 | 1    | 1     | True  | La macro ya esta instalada. Par |
|    | Insertar Calcular di | 1.1 | 1    | 1     | True  | La macro ya esta instalada. Par |
|    | Calcular dimension   | 1.1 | 10   | 1     | False | La macro ya esta instalada. Par |
|    | Insertar Calcular di | 1.1 | 10   | 1     | False | La macro ya esta instalada. Par |
| 4  | A                    |     |      |       |       |                                 |

En la tabla inferior se listan las macros o Features que hemos comprado y que no se pueden instalar, porque ya estén instaladas en el equipo o porque se hayan instalado en otros equipos y ya no hay licencias disponibles.

Las columnas indican:

- Macro: nombre de la macro o Feature a instalar
- V.: Versión actual de la macro o Feature a instalar
- Lic.: Número de licencias compradas para esta macro
- Inst.: Número de instalaciones realizadas o licencias consumidas en este momento.
- **Dem.:** Identifica si la macro o feature es una versión de prueba (True) o es una versión funcional (False).
- Causa: motivo por que la macro o feature no puede ser instalada.

Para continuar con la instalación selecciona en la primera tabla las macros o features deseadas y pulsa **"Siguiente ->"**.

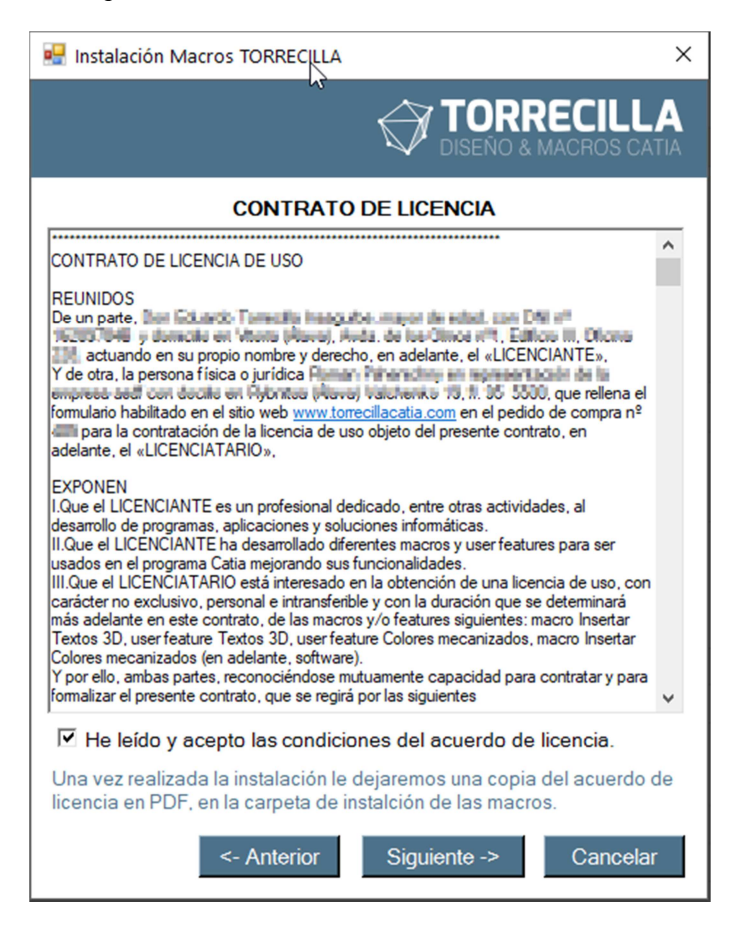

En la ventana siguiente es necesario leer y confirmar las condiciones del acuerdo de licencia. Marca la casilla "**He leído y acepto las condiciones del acuerdo de licencia**" una vez hayas leídos las condiciones del acuerdo de licencia y pulsa en **"Siguiente ->"** para continuar.

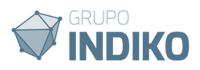

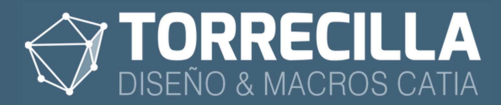

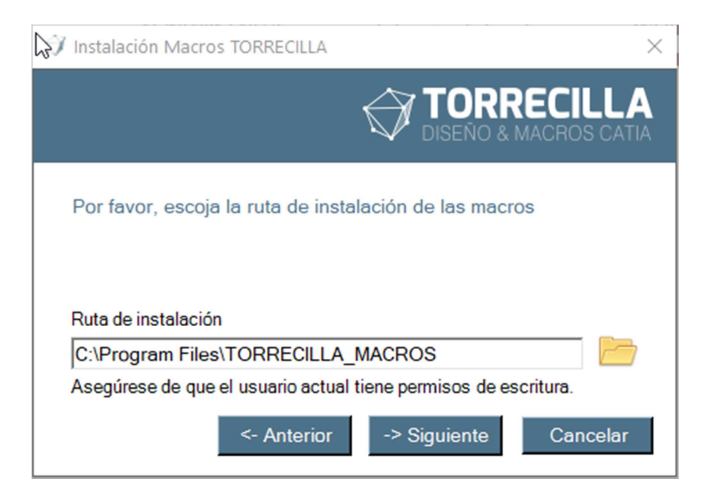

En la siguiente pantalla debemos escoger la carpeta donde queramos que copien las macros. Por defecto es la carpeta de archivos de programa. Esta ruta tiene que ser la misma siempre para futuras instalaciones de nuestras macros.

Si ya tienes instalas una o varias macros en un ruta definida y quieres cambiar la carpeta de instalación, deberás desinstalar todas las macros y volver a instalarlas en la nueva carpeta

Escogemos aquí la ruta de instalación deseada desde el icono de la carpeta.

A la carpeta escogido se añade otra subcarpeta llamada "TORRECILLA MACROS".

|                                                                                                    |                                            | ×                       |  |  |  |  |
|----------------------------------------------------------------------------------------------------|--------------------------------------------|-------------------------|--|--|--|--|
|                                                                                                    |                                            | RECILLA<br>MACROS CATIA |  |  |  |  |
| Ya existe una instalación anterior. Se utilizará la misma ruta de la<br>instalación existente.<br>D:\TR\macros\CODIGO\NUEVAS\TORRECILLA_MACROS |                                            |                         |  |  |  |  |
| Puta do instalación                                                                                                    |                                            |                         |  |  |  |  |
| Ruta de instalación<br>D:\TR\macros\CODIGO\NUEVA                                                                                               | S\TORRECILLA_M                             | ACROS E                 |  |  |  |  |
| Ruta de instalación<br>D:\TR\macros\CODIGO\NUEVA<br>Asegúrese de que el usuario actual                                                         | .S\TORRECILLA_M/<br>I tiene permisos de es | ACROS                   |  |  |  |  |

En caso de realizar una nueva instalación sobre una preexistente, en esta pantalla se bloquea la opción de escoger la ruta y aparecer la ruta de instalación actual, ya que siempre ha de ser la misma para todas las instalaciones de las macros.

Para comenzar la instalación pulsa en "Siguiente ->".

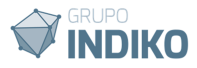

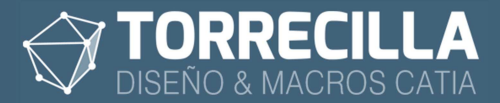

| 🗇 Instalación Macros TORRECILLA | ×                                   |
|---------------------------------|-------------------------------------|
|                                 | TORRECILLA<br>DISEÑO & MACROS CATIA |
| Por favor, espere.              |                                     |
| Instalando                      |                                     |
|                                 | Finalizar                           |

Durante este proceso de instalación el programa necesita conectarse a nuestros servidores en https://torrecillacatia.com para poder validar el código y descargar los archivos de las macros.

En caso de tener problemas con la instalación comprueba que:

- Tienes acceso a internet sin problemas.
- Que no está cortado su acceso por ningún antivirus o cortafuegos hacia la dirección IP 164.138.208.219.
- Que tienes autorización a salir por el puerto 3306 (para la descarga de los ficheros) y por el puerto 587 (para el envío del acuerdo de licencia).

Durante el proceso se copiarán las carpetas y macros necesarias en la ruta de instalación, quedando algo similar a:

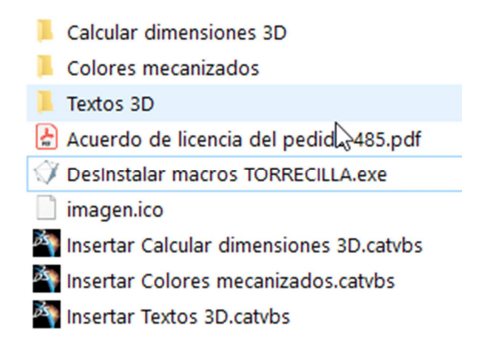

Si el proceso se ha podido realizar correctamente se mostrará esta última pantalla.

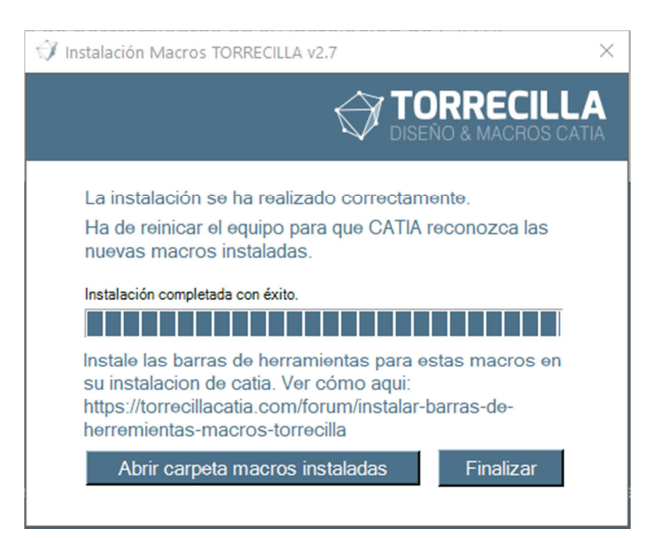

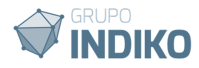

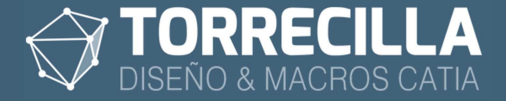

Las macros y features solo funcionan si se han instalado previamente.

#### **IMPORTANTE:**

Hay que reiniciar el equipo para que CATIA reconozca correctamente las macros instaladas.

**NOTA:** Solo quedaría pendiente la instalación de las barras de herramientas asociadas a las macros instaladas.

Por temas de seguridad la instalación de las barras de herramientas en tu instalación de CATIA ha de realizarse de forma manual. Es muy fácil de hacer. Consulta cómo aquí:

https://torrecillacatia.com/forum/instalar-barras-de-herremientas-macros-torrecilla

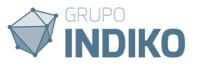